## How to Update Authentication Method in MFA

User can update authentication method from - <u>My Sign-Ins (microsoft.com)</u>

 a. Configure up to 3 phone numbers (Phone, Alternate Phone, Office)
 (in the screenshot below only Office phone is displayed in the dropdown since Phone number and Alternate Phone number are already added)

| 🖸 🚦 My Sign-Ins                                | × +                                                                                                    |                                                                                                    |                   |    |                |                                      |     | - | 0     | $\sim$ |
|------------------------------------------------|----------------------------------------------------------------------------------------------------|----------------------------------------------------------------------------------------------------|-------------------|----|----------------|--------------------------------------|-----|---|-------|--------|
| ← → C @                                        | https://mysignins.microsoft.com                                                                                      | n/security-info                                                                                          | I                 |    |                | 6                                    | τ's | G | 8     |        |
| 6 NOVARTIS                                     | My Sign-Ins 🗠                                                                                                    |                                                                                                    |                   |    |                |                                      |     |   | ?     | 8      |
| R Overview<br>& Security into<br>Organizations | Security info<br>These are the methods you use to<br>Default sign-in method: Phone                                   | a sign into your account or res<br>- call +91 7208677459 Chang                                           | et your password. |    |                |                                      |     |   |       |        |
| Onvices  Privacy                               | Add method     Adtensite phone     Altensite phone     Phone     Merosoft Authenticator      Microsoft Authenticator | Add a method<br>Whith method would you like to<br>Authenticator app<br>Authenticator app<br>Office phone | add?              | ¥. | hange<br>Nange | Delete<br>Delete<br>Delete<br>Delete |     |   |       |        |
|                                                | . 2 Security quantions                                                                                               |                                                                                                    |                   |    |                | Deiets                               |     |   |       |        |
| P Type here to se                              | earch Ħt                                                                                                    | n 🕫 🛛                                                                                                    | <b>m</b> 0 0 4    | 1  |                |                                      | ~   |   | 20 AM | 5      |

b. User can Change/Delete a phone no.

| C | Alternate phone         | - 01       | Change | Delete |   |
|---|-------------------------|------------|--------|--------|---|
| C | Phone                   |            | Change | Delete |   |
| ô | Microsoft Authenticator | CPH1701    |        | Delete | ~ |
| ô | Microsoft Authenticator | M2003J15SC |        | Delete | ~ |
| 2 | Security questions      |            |        | Delete |   |

- c. Install Microsoft authenticator app and link to account. Allows to link more than 1 device.
- d. Add default authentication method (Call to any of the phone no's added, Microsoft authentication Notification/Code) Guest users also get option for Text to the phone . The details are added in Point#3 of this document.

| Cognizant                                                                  | My Sign-Ins 🗠                                                                        |                                                                                     |                |                  |
|----------------------------------------------------------------------------|--------------------------------------------------------------------------------------|-------------------------------------------------------------------------------------|----------------|------------------|
| <ul> <li>Qverview</li> <li>Security info</li> <li>Organizations</li> </ul> | Security info<br>These are the methods you use to<br>Default sign-In method: Phone - | sign into your account or reset your password.<br>call +91.7208677459 <b>Change</b> |                |                  |
| 3 Devices                                                                  | + Add method<br>& Alternate phone<br>& Phone                                         | Change default method<br>Which method would you like to use to sign in?             | hange<br>hänge | Delete<br>Delete |
|                                                                            | Lost device? Sign out everywhen                                                      | Phone - call +m<br>Phone - call +m<br>Phone - text +                                |                |                  |

e. Sign out everywhere (In case if device is stolen/lost) Pre-requisite – User should have added more than 1 phone no. That's because if the user has only 1 phone no. added and suppose the authenticator app too is on the same phone. User will not be able to access the security info page (<u>My Sign-Ins</u> (<u>microsoft.com</u>)).

2. During login in case if user is not able to login using the default authentication method, user has an option to change it for that one time and choose from other configured methods.

| <b>We're calling your phone. Please answer it to</b>                                                                                  |  |
|----------------------------------------------------------------------------------------------------|--|
| continue.<br>Having trouble: Sign in another way<br>More information                                                                  |  |
| Novartis associates sign in with their Novartis email<br>address or 521@novartis.net. External partners use<br>their assigned userID. |  |

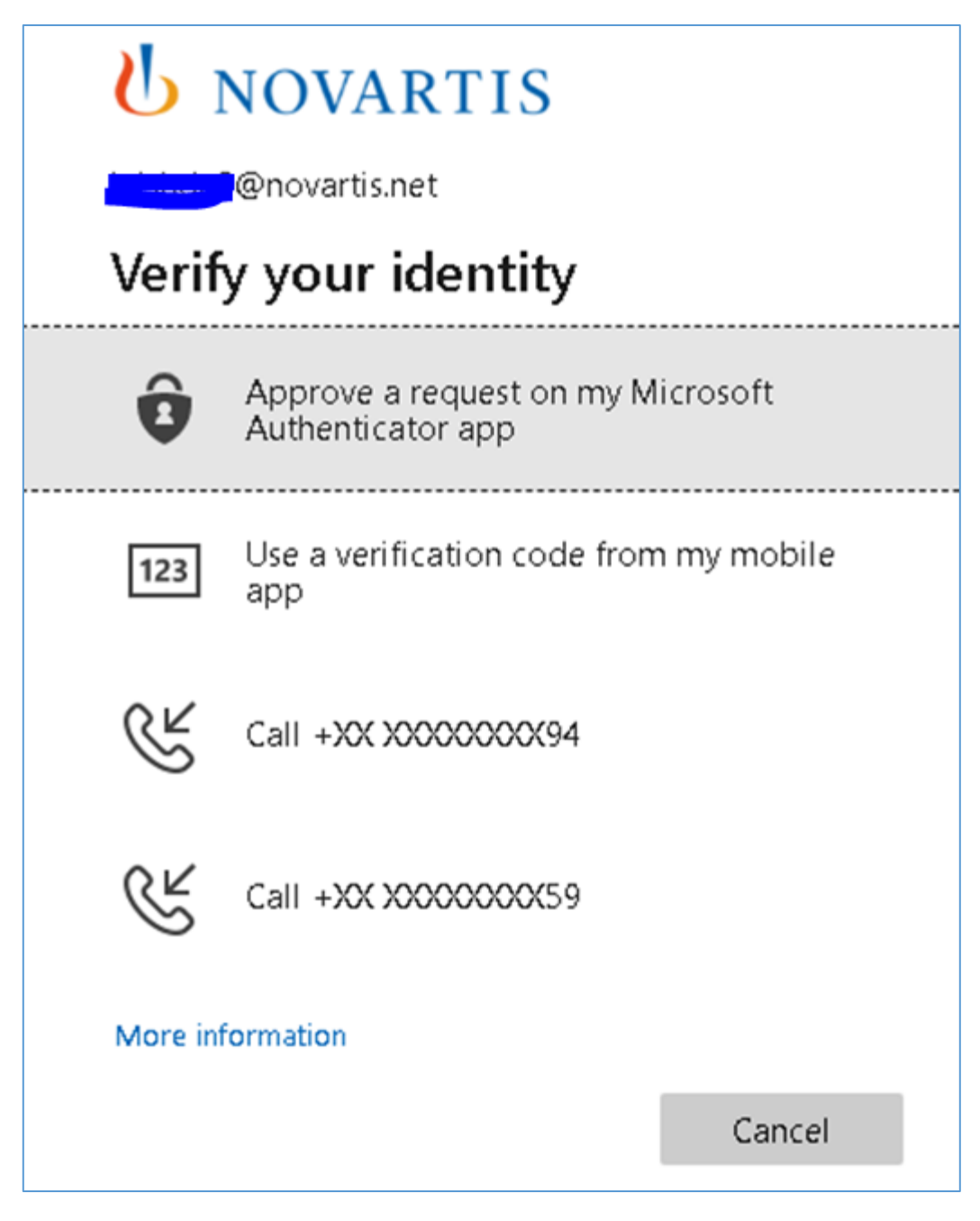

3. For External users, as mentioned Text option is also available, user can set it as a Default method or choose it to use Sign in another way during login.

| Cognizant                                                                  | My Sign-Ins 🗠                                                                        |                                                                                                    |                |                  |
|----------------------------------------------------------------------------|--------------------------------------------------------------------------------------|----------------------------------------------------------------------------------------------------|----------------|------------------|
| <ul> <li>Overview</li> <li>Security info</li> <li>Organizations</li> </ul> | Security info<br>These are the methods you use to<br>Default sign-in method: Phone - | tign into your account or reset your password.<br>call +91 7208677459 Change                              |                |                  |
| 급 Devices<br>글 Privacy                                                     | + Add method<br>S Alternate phone<br>Phone<br>Lost device? Sign out everywhere       | Change default method<br>Which method would you like to use to sign in?<br>Phone - call<br>Phone - call + | hange<br>hänge | Delete<br>Delete |

| Cognizant    |                     |        |  |  |  |
|--------------|---------------------|--------|--|--|--|
|              | @cognizant.com      |        |  |  |  |
| Verif        | y your identity     |        |  |  |  |
| $\Box$       | Text +XX XXXXXXXX59 |        |  |  |  |
| R            | Call +XX XXXXXXX94  |        |  |  |  |
| $\mathbb{R}$ | Call +XX XXXXXXX59  |        |  |  |  |
| More inf     | formation           |        |  |  |  |
|              |                     | Cancel |  |  |  |